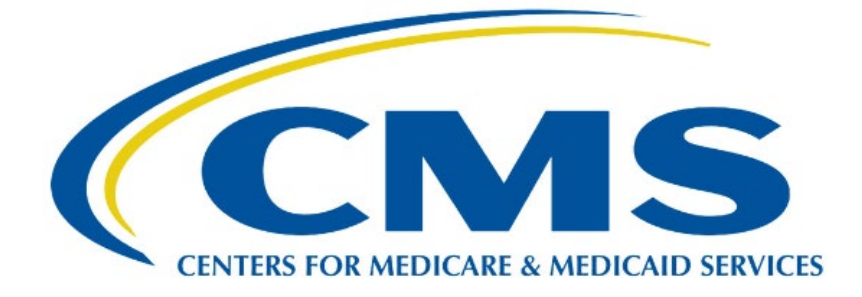

# Average Sales Price (ASP) Registration User Guide

Version 0.1 Date: January 22, 2024

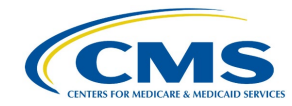

### **Table of Contents**

| 1. | Purpose                               | 3   |
|----|---------------------------------------|-----|
| 2. | New User Registration                 | 4   |
| 3. | Logging in Using MFA                  | .11 |
| 4. | Select User Role/Application Request  | .16 |
| 5. | Technical Support Contact Information | .24 |
| Ap | pendix A: Revision History            | .25 |
| Ap | pendix B: Glossary                    | .26 |
| Ap | pendix C: Figures and Tables          | .28 |

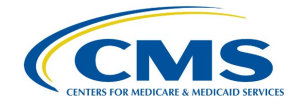

#### 1. Purpose

The purpose of this user guide is to provide instructions for registering as a new user in the Centers for Medicare & Medicaid Services (CMS) Identity Management (IDM) system to request access to the Fee-for-Service Data Collection System (FFSDCS) Average Sales Price (ASP) Module.

CMS requires an automated data collection system that can collect and synthesize large amounts of data related to products falling under the Fee-for-Service (FFS) payment mechanisms.

CMS supplies the Medicare FFS claims processing contractors with the drug pricing files for Medicare Part B. CMS uses the FFSDCS to house various Fee-for-Schedule platforms, including the ASP Module.

Before you can log in to any FFSDCS Module, you must create a new user account. All FFSDCS Module users, regardless of their role, must complete the new user registration steps in the following section.

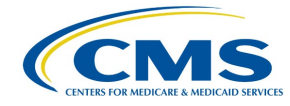

### 2. New User Registration

You must have an IDM username and password to access the ASP Module. Follow these steps to register with IDM and receive your credentials:

1. Navigate to the <u>CMS Enterprise Portal</u> main page.

The FFSDCS Module Login Page opens. Refer to Figure 1.

|                   |                   |                                         |      |                   |             |             | X          | Lo         |
|-------------------|-------------------|-----------------------------------------|------|-------------------|-------------|-------------|------------|------------|
|                   |                   | Forgot<br>Need t                        |      | la                | Pass        | User        |            | ogin       |
|                   |                   | t your <u>Use</u><br>to <u>unlock</u> ; |      | igree to th       | word is a i | ID is a rec | CMS.       | Login witl |
| <u>New User</u>   |                   | e <u>r ID</u> or yo<br>your acco        | L    | ne <u>Terms 8</u> | required f  | quired fiel | .gov       | h PIV Caro |
| <u>Registrati</u> | 6                 | ur <u>Passwor</u><br>ount?              | ogin | & Condition       | field       | d           | Enterprise | i          |
| <u>on</u>         | <i>&gt;</i> ,     | <u>rd</u> ?                             |      | <u>ns</u>         |             |             | e Porta    | 1          |
| Y                 | $\langle \rangle$ |                                         |      |                   |             |             | ļ          |            |
|                   | 9                 |                                         |      |                   |             |             |            |            |
|                   |                   |                                         |      |                   |             |             |            |            |
|                   |                   |                                         |      |                   |             |             |            |            |
|                   |                   |                                         |      |                   |             |             |            |            |

Figure 1: CMS Enterprise Portal - Login Page

2. Click the New User Registration button.

The Select Your Application page opens. Refer to Figure 2.

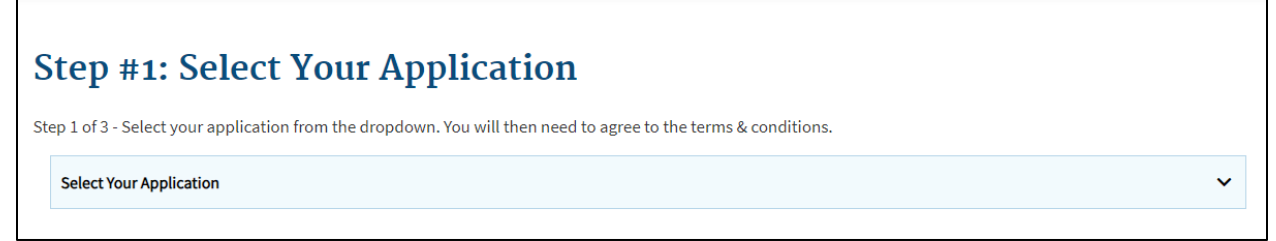

Figure 2: New User Registration - Select Your Application Drop-down

3. Click the **Select Your Application** drop-down; select **FFSDCS** from the list of applications.

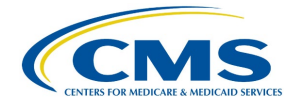

#### The Step #1: Terms and Conditions page opens. Refer to Figure 3.

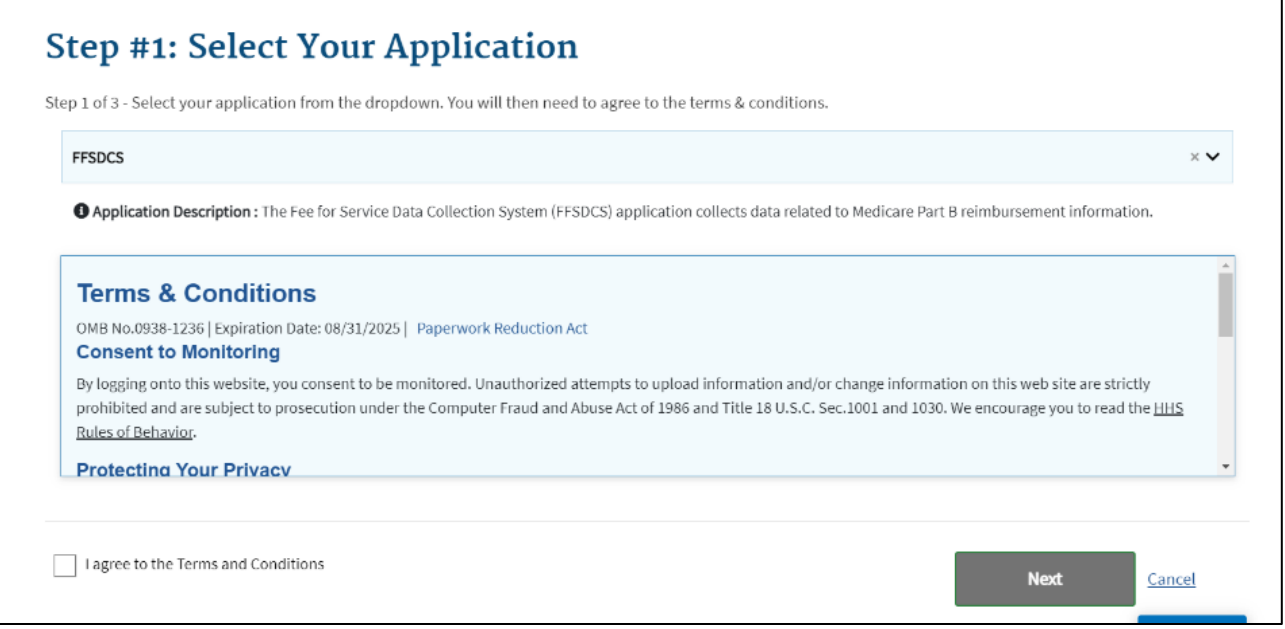

#### Figure 3: New User Registration - Terms & Conditions

4. Read the **Terms & Conditions**. If you agree, select the **I agree to the Terms & Conditions** checkbox; click **Next**.

**Note**: By selecting this checkbox, you certify that you read and consent to monitoring while accessing and using the portal. The terms and conditions describe why the application collects personally identifiable information (PII), which is to identify the unique, new user who is registering to use the application.

The terms and conditions link provides additional hyperlinks to the HHS Rules of Behavior and the CMS Privacy Act Statement.

5. The Step #2: Register Your Information page opens. Refer to Figure 4.

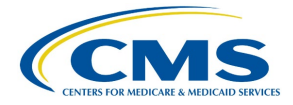

| Enter First Name                                                     | Enter Middle Name (optional) | Enter Last Name                                                      | Suffix (optional)           |
|----------------------------------------------------------------------|------------------------------|----------------------------------------------------------------------|-----------------------------|
| Select Birth Month                                                   | ✓ Select Birth Date ✓        | Select Birth Year                                                    | ~                           |
| Yes O No                                                             |                              | Enter Home Address 2 (optional)                                      |                             |
| Yes O No                                                             | Select State                 | Enter Home Address 2 (optional)                                      | Enter 7/P+4 Code (optional) |
| Yes O No                                                             | Select State                 | Enter Home Address 2 (optional)                                      | Enter ZIP+4 Code (optional) |
| Yes O No  Inter Home Address Line 1  Inter City  Inter Email Address | Select State                 | Enter Home Address 2 (optional) Enter ZIP Code Confirm Email Address | Enter ZIP+4 Code (optional) |

Figure 4: New User Registration - Step #2 Register Your Information

6. Enter your personal information in each of the required fields; click **Next**.

Note: The application requires you to complete all fields unless marked as optional.

The **Step #3: Create User ID, Password & Security Question/Answer** page opens. Refer to *Figure 5.* 

| Step #3: Create U                          | ser ID, Passwo                  | vord & Security Question/Answer |
|--------------------------------------------|---------------------------------|---------------------------------|
| Step 3 of 3 - Please create User ID and Pa | ssword. Select a Security Quest | estion and provide Answer.      |
| All fields are required unless marked (    | optional).                      |                                 |
| Enter User ID                              |                                 |                                 |
| Required field.                            |                                 |                                 |
| Enter Password                             | Confirm Password                | 8                               |
| Must contain a minimum of 15 characters.   | Required field.                 |                                 |
| Security answer to be used in case you     | forget your password or you ne  | need to unlock your account.    |
| Select Security Question                   |                                 | ~                               |
| Enter Security Answer                      |                                 |                                 |
| Back                                       | Next                            | <u>Cancel</u>                   |

Figure 5: New User Registration - Step #3 Create User ID & Password

7. Type your desired user identification in the User ID field.

**Note**: Per the User ID Requirements, your user ID must:

- a. Consist of a minimum of six (6) alphanumeric characters and cannot exceed seventy-four (74) characters.
- b. Contain at least one (1) uppercase or lowercase letter.
- c. Contain one (1) special character. You may use hyphens (-), underscores (\_), apostrophes ('), and periods (.).
- d. Not have a special character as the first or last letter of your user ID.
- e. Not contain eight (8) consecutive numbers.
- 8. Type your desired password in the **Password** field; then re-type your password in the **Confirm Password** field. Passwords must match before you move onto the next step.

**Note**: Your password must conform to the <u>CMS Acceptable Risk Safeguards (ARS)</u> <u>Password Policy</u>. You may only change your password once every 24 hours. Per the password policy, your password must:

- a. Consist of a minimum of fifteen (15) alphanumeric characters and cannot exceed sixty (60) characters.
- b. Contain at least one (1) uppercase and one (1) lowercase letter.
- c. Contain at least one (1) number.
- d. Not contain part of your user ID, first name, last name, or common passwords.
- e. Be different from your previous six (6) passwords.

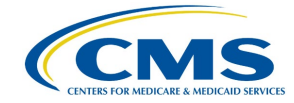

**Note**: Special characters are optional in your password. The system accepts the following special characters: ('), ("), (!), (#), (\$), (%), (%), ((), ()), (\*), (+), (,), (-), (.), (/), (:), (;), (<), (>), (=), (?), (@), ([), (]), (^), (\_), (^), (~).

9. Select a security question from the **Security Question** drop-down; enter your answer in the **Security Answer** field. Refer to *Figure 6*.

**Note**: The system requires your security answer to reset your password or unlock your account. Per the security answer requirements, your security answers:

- a. Must contain at least four (4) alphanumeric characters.
- b. Cannot contain part of your security question.
- c. Can contain spaces.

|                                                                                                    | Helplications 😯 Hel                               |
|----------------------------------------------------------------------------------------------------|---------------------------------------------------|
| Select Security Question What idd you earn your first medal or award for? What is the food you least liked as a child? What is the ody ou least liked as a child? What is the tay/suffed animal you liked the most as a kid? What is your favorite movie quote? What is your favorite secority question? What is your shore the secore of the secore of the seco | <b>K Security Question/Answer</b><br>vide Answer. |
| Select Security Question                                                                                                    | ~                                                 |
| Enter Security Answer                                                                                                    |                                                   |
| Required field.                                                                                                    |                                                   |
|                                                                                                    |                                                   |

Figure 6: New User Registration - Security Question/Answer Page

10. Click **Next** to complete the registration process.

The New User Registration Summary page opens. Refer to Figure 7.

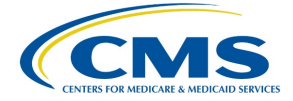

| Application Description : The Fee for Service Data Collection System (FFSDCS) application collects data related to Medicare Part B reimbursement inform      First Name     Enter Middle Name (optional)     Last Name     Suffix (optional)     Birth Year     Whene Address Line 1     Enter Home Address 2 (optional)     Enter ZIP Code     Enter ZIP + 4 Code (op     Enter ZIP + 4 Code (op     Ente | nent information.<br>ptional) |
|----------------------------------------------------------------------------------------------------|-------------------------------|
| First Name     Enter Middle Name (optional)     Birth Month     Birth Year     Birth Year        Birth Year     Birth Year     Birth Year        Home Address 1 (optional)        City   State   State   State   Confirm Email Address                                                                                                    | ptional)                      |
| Enter Middle Name (optional) Birth Month Birth Month Birth Date Finance Address Line 1 Enter Home Address 2 (optional) Enter ZIP Code Enter ZIP+4 Code (optional) Email Address Phone Number If fields are required unless marked (optional).                                                                                                    | ptional)                      |
| Birth Month  Birth Date  Birth Date  Birth Year  Home Address Line 1  Fnter Home Address 2 (optional)  City  State  City  State  Confirm Email Address  Phone Number  I fields are required unless marked (optional).  Here ID                                                                                                    | P+4 Code (optional)           |
| Home Address Line 1  Home Address 2 (optional)  Enter Home Address 2 (optional)  Enter ZIP+4 Code (optional)  Fhone Number  It fields are required unless marked (optional).  Here ID                                                                                                    | P+4 Code (optional)           |
| Home Address Line 1 Enter Home Address 2 (optional)  City City Email Address Confirm Email Address Phone Number Il fields are required unless marked (optional).                                                                                                    | P+4 Code (optional)           |
| City State   City State   Email Address                                                                                                    | P+4 Code (optional)           |
| City State ZIP Code Enter ZIP+4 Code (op<br>Email Address<br>Phone Number<br>Il fields are required unless marked (optional).                                                                                                    | P+4 Code (optional)           |
| Email Address Email Address Phone Number It fields are required unless marked (optional).                                                                                                    | P+4 Code (optional)           |
| Email Address Confirm Email Address Phone Number Il fields are required unless marked (optional).                                                                                                    |                               |
| Phone Number II fields are required unless marked (optional).                                                                                                    |                               |
| Phone Number<br>Il fields are required unless marked (optional).                                                                                                    |                               |
| Phone Number Il fields are required unless marked (optional).                                                                                                    |                               |
| Il fields are required unless marked (optional).                                                                                                    |                               |
| II fields are required unless marked (optional).                                                                                                    |                               |
| Il fields are required unless marked (optional).                                                                                                    |                               |
|                                                                                                    |                               |
| 1 Mar ID                                                                                                    |                               |
|                                                                                                    |                               |
|                                                                                                    |                               |
|                                                                                                    |                               |
| Enter Password Confirm Password                                                                                                    |                               |
|                                                                                                    |                               |
|                                                                                                    |                               |
|                                                                                                    |                               |
| Security Question                                                                                                    |                               |
| Security Question What is the food you least liked as a child?                                                                                                    |                               |
| Security Question What is the food you least liked as a child?                                                                                                    |                               |

Figure 7: New User Registration - Summary

**Note**: You may click the **Cancel** button to exit out of the registration process; however, the system does not save any of the changes you entered.

- 11. Review the **New User Registration Summary** page; make necessary changes.
- 12. Click the **Submit User** button to complete the registration process.

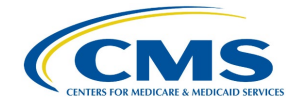

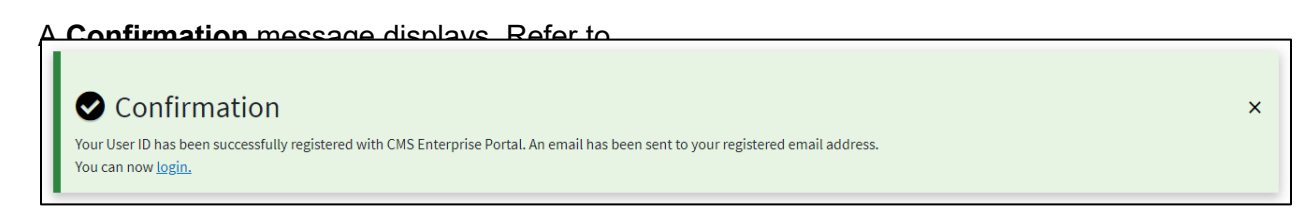

Figure 8.

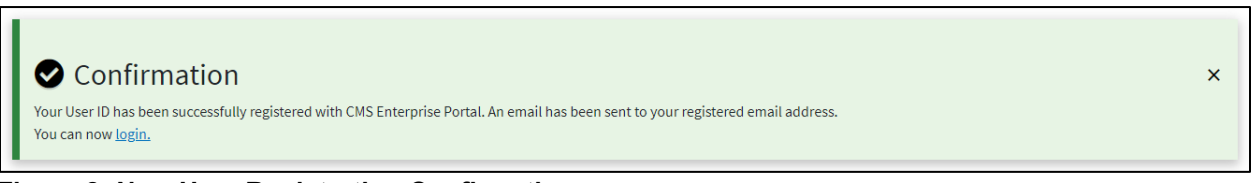

Figure 8: New User Registration Confirmation

13. Click the **login** hyperlink to return to the main login page.

**Note**: Wait at least five minutes before logging in to the FFSDCS Module with your new User ID and Password.

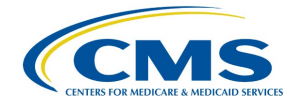

### 3. Logging in Using MFA

Following registration, use these steps to log in to the FFSDCS Module:

1. Navigate to the <u>CMS Enterprise Portal</u> main page.

The FFSDCS Module Login Page opens. Refer to Figure 9.

| Login with PIV Card                                                                         |     |
|---------------------------------------------------------------------------------------------|-----|
| CMS.gov Enterprise Portal                                                                   |     |
| User ID is a required field                                                                 |     |
| Password is a required field                                                                |     |
| I agree to the <u>Terms &amp; Conditions</u>                                                | -   |
| Login                                                                                       |     |
| Forgot your <u>User ID</u> or your <u>Password</u> ?<br>Need to <u>unlock</u> your account? |     |
|                                                                                             | - / |
| New User Registration                                                                       | /   |
|                                                                                             |     |

Figure 9: Logging in Using MFA - FFSDCS Module Login Page

- 2. Type your user ID and password in the **User ID** and **Password** fields.
- 3. Click the **Terms & Conditions** hyperlink and review the text in the pop-up window; close the window.
- 4. Read the terms and conditions. If you agree, select the **I agree to the Terms & Conditions** checkbox.

**Note**: By selecting this checkbox, you certify that you read and consent to monitoring while accessing and using the portal. Additionally, the terms and conditions provide hyperlinks to the HHS Rules of Behavior and the CMS Privacy Act Statement.

5. Click Login.

**Note**: If you forget your user ID or password, click the appropriate hyperlinked text in **Forgot your User ID or your Password?** under the **Login** button and follow the provided instructions. If you are still not able to access your account and need to unlock your account, click the hyperlinked unlock text under **Need to unlock your account**?

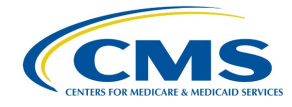

To confirm the security of the FFSDCS Module, as well as your data, you must authenticate your identity using a multifactor authentication (MFA) process. Users have various authentication options, including Interactive Voice Response (IVR), Email, Text Message (Short Message Service (SMS)), or Okta Verify.

6. Click the **Select MFA Device** drop-down; select your preferred MFA device type from the list. Whenever you log back into the ASP Module through this process, your preferred method of MFA reloads automatically. Refer to *Figure 10*.

| 1 | Login                                      | Login with PIV Card                                                                                                    |                                                                                                    |            |
|---|--------------------------------------------|----------------------------------------------------------------------------------------------------|----------------------------------------------------------------------------------------------------|------------|
|   |                                            |                                                                                                    | terprise Portal                                                                                                    |            |
| 1 | ✓ I<br>Au<br>Addi<br>Fact<br>secu<br>ID at | Register Multi-Fa<br>thentication (MFA<br>ing an MFA code to your log<br>or Authentication (MFA), ca<br>ire by providing an extra lay<br>nd Password. | Actor<br>A) Device<br>gin, also known as Multi-<br>n make your login more<br>yer of protection to your U<br>ce type to registe | lser<br>er |
|   | Se                                         | lect MFA Device                                                                                                    | ~                                                                                                    |            |
|   | Se<br>Int<br>En<br>Te<br>Go                | lect MFA Device<br>teractive Voice Respons<br>nail<br>xt Message (SMS)<br>pogle Authenticator<br>«ta Verify                                           | e (IVR)                                                                                                    |            |
|   |                                            | <u>New User Re</u>                                                                                                    | egistration                                                                                                    |            |
|   |                                            |                                                                                                    |                                                                                                    |            |

Figure 10: Logging in Using MFA - Select MFA Device Type Drop-Down

7. Click the **Send MFA Code** green button to receive a one-time phone call, email, text message, or other communication to confirm registration of your identity with the FFSDCS Module. This user guide demonstrates email as the chosen MFA method. Refer to *Figure 11*.

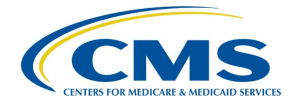

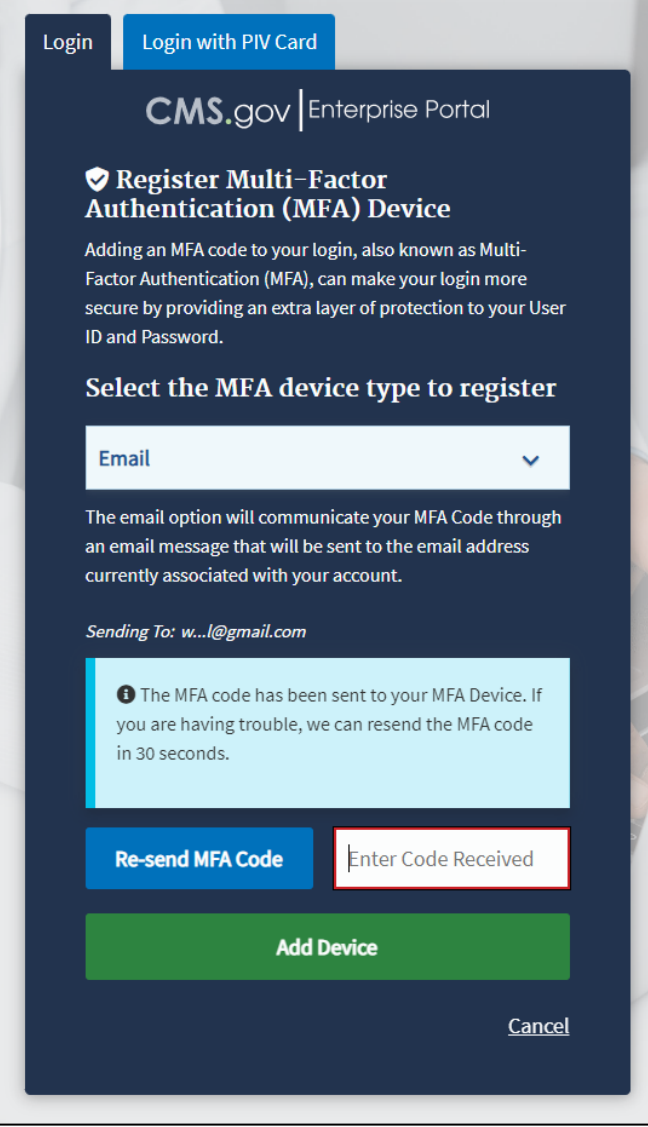

Figure 11: Logging in Using MFA - MFA Code

The Module sends an email with a six-digit code to confirm your identity. Refer to *Figure 12*.

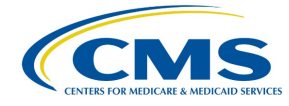

| ÷ |                                                                                                    |      |
|---|----------------------------------------------------------------------------------------------------|------|
|   | Action Required: Confirm your email address (CMS IDM IMPL)                                                                                                    | ox × |
| + | IDM Auto Response <no-reply@impl.idp.idm.cms.gov><br/>to me 👻</no-reply@impl.idp.idm.cms.gov>                                                                                                    |      |
|   | Action Required: Confirm your email address                                                                                                    |      |
|   | CMS.gov                                                                                                    |      |
|   | Centers for Medicare & Medicaid Services                                                                                                    |      |
|   | CMS Identity Management System (IDM) - IMPL Environment                                                                                                    |      |
|   | Dear                                                                                                    |      |
|   | You are receiving this email so we can confirm this email address for your account.                                                                                                    |      |
|   | Please use the following one-time code to complete verifying your email address:                                                                                                    |      |
|   | 170590                                                                                                    |      |
|   | If you believe you have received this email by mistake, contact your CMS application help desk immediately. To find your application help desk go to your <u>CMS IDM Partner Page</u> , and click the <b>Help Desk Support</b> link. |      |
|   | This is an automatically generated message from <b>CMS IDM</b> . Replies are not monitored or<br>answered.                                                                                                    |      |

Figure 12: Logging in Using MFA - Confirmation Code in Email

8. Record and type the six-digit code into the **Enter MFA Code** field. Click the **Add Device** button to confirm your identity and enter the FFSDCS Module.

The **My Portal** landing page opens, displaying a **Welcome to CMS Enterprise Portal** message. Refer to *Figure 13*.

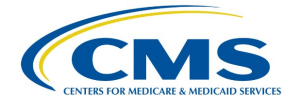

| My Portal                                                                                                    | Add Application                    |
|----------------------------------------------------------------------------------------------------|------------------------------------|
|                                                                                                    | Previous Login: View Login History |
| Welcome to CMS Enterprise Portal.                                                                                                    |                                    |
| Welcome to CMS Enterprise Portal.<br>You've selected FFSDCS application during your registration. You can request access to this application by clicking <u>here</u> .<br>You may request access to other applications by selecting "Add Application" button. |                                    |
| Learn how to add Multi-Factor Authentication (MFA) devices via My Profile in the Manage MFA Devic                                                                                                    | ces section.                       |

Figure 13: Logging in Using MFA - My Portal Landing Page

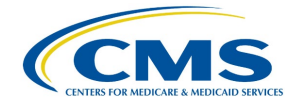

#### 4. Select User Role/Application Request

The Medicare ASP Data Collection System is a role-based system. This means that certain system functions link to specific user role profiles. When a new user receives access, the approved role provides access to the specific functions the user needs.

As noted above, the two roles are:

**Submitter**: This role is designated for the person who gathers the required Medicare Part B drug data to enter and submit into the system. Once this person has completed and submitted the data, they generate a one-time password (OTP) to send to the Certifier to establish a relationship within the system. This step only happens once to initiate the relationship and only needs to happen again if the person in either role changes. A Submitter can be any individual the manufacturer chooses, including a third-party contractor.

**Certifier**: This role is designated for the person who reviews the information the Submitter reports to ensure it is correct and complete. The Certifier then certifies the submission of the reported data. If the Certifier requires changes to the originally submitted data reported in the system, the Certifier must notify the Submitter to update and submit the revised data. As stated in 42 CFR 414.804(a)(7), the Certifier must be the manufacturer's Chief Executive Officer (CEO) or Chief Financial Officer (CFO) or an individual who has delegated authority to sign for, and who reports directly to, the manufacturer's CEO or CFO.

It is at the discretion of each organization who to designate as Submitter and Certifier. These individuals require access to financial data and must have a strong working knowledge of how the organization operates. The Submitter and Certifier must be two different authorized representatives from the Drug Manufacturer. The manufacturer's CEO or CFO assumes responsibility for the information entered into the system.

Follow these steps to request access to an application and establish your role in the application:

1. Click the Add Application button.

The Request Application Access page opens. Refer to Figure 14.

| Request Application Access                                                                                                    |         |
|----------------------------------------------------------------------------------------------------|---------|
| E The following is the step-by-step process for requesting a role in a CMS Enterprise Portal application. A summary of each step taken will be shown after each step. You will be presented with all you<br>stated information to review at the last step. Please note that the number of steps and the questions asked will vary depending on the role that you are requesting and your current level of access. | ur role |
| ou can review your current roles and pending role requests in My Access.                                                                                                    |         |
| 1 Select an Application                                                                                                    |         |
| Select an Application                                                                                                    | ~       |
| Ne                                                                                                    | ext     |
| 2) Select a Role                                                                                                    |         |
| 3) Enter Reason for Request                                                                                                    |         |
| c                                                                                                    | Cancel  |

Figure 14: Select User Role/Application Request - Request Application Access

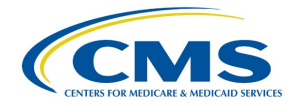

## 2. Click the **Select an Application** drop-down; scroll or search for your application. Refer to *Figure 15*.

| quest Application Access                                                                                                    |
|----------------------------------------------------------------------------------------------------|
| ne following is the step-by-step process for requesting a role in a CMS Enterprise Portal application. A summary of each step taken will be shown after each step. You will be presented with all your role dinformation to review at the last step. Please note that the number of steps and the questions asked will vary depending on the role that you are requesting and your current level of access. |
| n review your current roles and pending role requests in My Access.                                                                                                    |
| Select an Application                                                                                                    |
| Select an Application                                                                                                    |
|                                                                                                    |
| Agent Broker Registry                                                                                                    |
| BCRS Web                                                                                                    |
| CCIC Axonius                                                                                                    |
| CCIC Netsparker                                                                                                    |
| CCIC Panther                                                                                                    |
| CCIC Splunk                                                                                                    |
|                                                                                                    |

Figure 15: Select User Role/Application Request - Select an Application Drop-down

3. Select **FFSDCS** from the drop-down menu. To be a Submitter or Certifier, you must register for the role on the FFSDCS Module.

The Request Application Access page opens. Refer to Figure 16.

| Request Application Access                                                                                                    |
|----------------------------------------------------------------------------------------------------|
| 🚝 The following is the step-by-step process for requesting a role in a CMS Enterprise Portal application. A summary of each step taken will be shown after each step. You will be presented with all your role related information to review at the last step. Please note that the number of steps and the questions asked will vary depending on the role that you are requesting and your current level of access. |
| You can review your current roles and pending role requests in My Access.                                                                                                    |
| 1 Select an Application                                                                                                    |
| FFSDCS × V                                                                                                    |
| Help Desk Information  Next                                                                                                    |
| <ul> <li>Select a Role</li> </ul>                                                                                                    |
| (3) Enter Reason for Request                                                                                                    |
| Cancel                                                                                                    |

Figure 16: Select User Role/Application Request - Select an Application

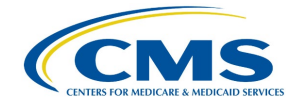

4. Click the **Next** button.

A checkmark displays next to **FFSDCS**; the application automatically moves you to the **Select a Role** section. Refer to *Figure 17*.

| Request Application Access                                                                                                    |   |
|----------------------------------------------------------------------------------------------------|---|
| \Xi The following is the step-by-step process for requesting a role in a CMS Enterprise Portal application. A summary of each step taken will be shown after each step. You will be presented with all your role related information to review at the last step. Please note that the number of steps and the questions asked will vary depending on the role that you are requesting and your current level of access.                                                                                                    |   |
| You can review your current roles and pending role requests in My Access.                                                                                                    |   |
| 1 Select an Application       ✓ Completed         Image: Completed in the second second s | I |
| ✓ FFSDCS                                                                                                    |   |
| 2 Select a Role                                                                                                    |   |
| Select a Role 🗸                                                                                                    |   |
| Next                                                                                                    |   |
| 3 Enter Reason for Request                                                                                                    |   |
| Cancel                                                                                                    |   |

Figure 17: Select User Role/Application Request - Select a Role

5. Click the **Select a Role** drop-down; scroll or search for your application. Refer to *Figure 18*.

| role         |
|--------------|
|              |
|              |
| eted<br>Edit |
|              |
|              |
| ~            |
|              |
| -            |
|              |
|              |
|              |
|              |
| -            |
|              |

Figure 18: Select User Role/Application Request - Select a Role Drop-down

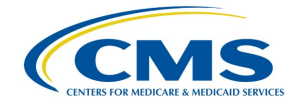

- 6. Select the correct role for the application. For example:
  - a. If you are an ASP Submitter, click the **Role** drop-down and select **ASP End User** as your role. ASP Submitters can only submit data.
  - b. If you are an ASP Certifier, click the **Role** drop-down and select **ASP Certifier**. ASP Certifiers can only certify data.

For example, the user has selected the ASP End User (Submitter) role in Figure 19.

| Request Application Access                                                                                                    |           |
|----------------------------------------------------------------------------------------------------|-----------|
| 🚝 The following is the step-by-step process for requesting a role in a CMS Enterprise Portal application. A summary of each step taken will be shown after each step. You will be presented with all related information to review at the last step. Please note that the number of steps and the questions asked will vary depending on the role that you are requesting and your current level of access. | your role |
| You can review your current roles and pending role requests in My Access.                                                                                                    |           |
| 1 Select an Application                                                                                                    | ompleted  |
| ✓ FFSDCS                                                                                                    |           |
| 2 Select a Role                                                                                                    |           |
| ASP End User                                                                                                    | × •       |
| Role Description: ASP End User                                                                                                    |           |
|                                                                                                    | Next      |
| 3 Complete Identity Verification                                                                                                    |           |
| (4) Enter Reason for Request                                                                                                    |           |
|                                                                                                    | Cancel    |

Figure 19: Select User Role/Application Request - Selected Role as ASP End User

7. Click the **Next** button to confirm your role.

A checkmark displays next to your selected role; the application automatically moves you to the **Complete Identity Verification** section. Refer to *Figure 20*.

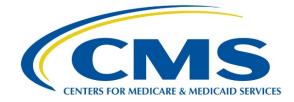

| Request Application Access                                                                                                    |
|----------------------------------------------------------------------------------------------------|
| 🚝 The following is the step-by-step process for requesting a role in a CMS Enterprise Portal application. A summary of each step taken will be shown after each step. You will be presented with all your role related information to review at the last step. Please note that the number of steps and the questions asked will vary depending on the role that you are requesting and your current level of access. |
| You can review your current roles and pending role requests in My Access.                                                                                                    |
| 1 Select an Application <ul> <li>Completed</li> <li>Edit</li> </ul>                                                                                                    |
| ✓ FFSDCS                                                                                                    |
| 2 Select a Role  ✓ Completed                                                                                                    |
| ✓ ASP End User                                                                                                    |
| 3 Complete Identity Verification                                                                                                    |
| Identity Verification This role requires an additional level of verification. You will be asked to provide additional information to verify your identity. Please select "Launch" to begin the identity verification process. You will return to the next step below when identity verification is complete.                                                                                                    |
| Launch                                                                                                    |
| (4) Enter Reason for Request                                                                                                    |
| Cancel                                                                                                    |

Figure 20: Select User Role/Application Request - Complete Identity Verification

8. Click the **Launch** button.

The Step #1: Identity Verification Overview page opens. Refer to Figure 21.

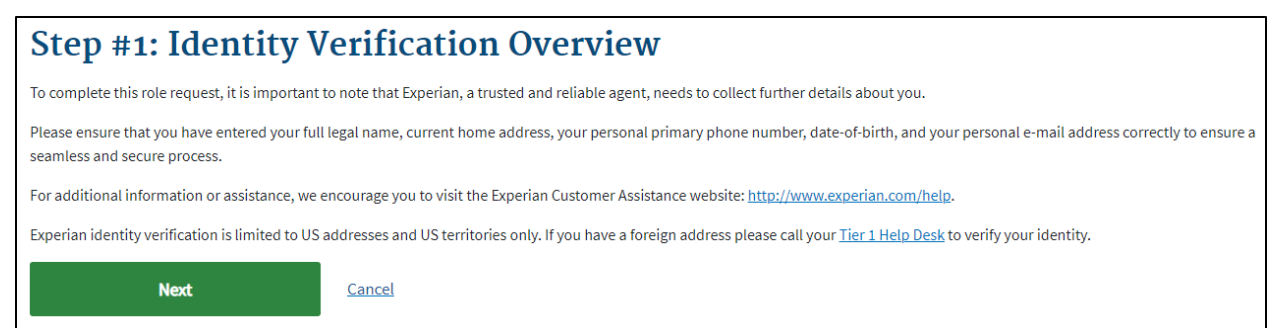

Figure 21: Select User Role/Application Request - Step #1: Identity Verification Overview

9. Read the **Identity Verification Overview** to gain an understanding of your privacy as well as the process Experian Credit Bureau uses to accurately confirm the identity of users; click **Next**.

The Step #2: Accept Terms & Conditions page opens. Refer to Figure 22.

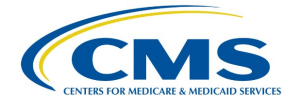

| Step #2: Accept Terms & Conditions                                                                                                    |   |  |  |  |
|----------------------------------------------------------------------------------------------------|---|--|--|--|
| OMB No. 0938-1236   Expiration Date: 08/31/2025     Paperwork Reduction Act                                                                                                    | • |  |  |  |
| Protecting Your Privacy                                                                                                    |   |  |  |  |
| Protecting your Privacy is a top priority at CMS. We are committed to ensuring the security and confidentiality of the user registering to EIDM. Please read the CMS Privacy. Act Statement, which describes how we use the information you provide.                                                                                                    |   |  |  |  |
| Personal information is described as data that is unique to an individual, such as a name, address, telephone number, Social Security Number, and date of birth (DOB).<br>CMS is very aware of the privacy concerns around PlI data. In fact, we share your concerns. We will only collect personal information to verify your identity. Your<br>information will be disclosed to Experian, an external authentication service provider, to help us verify your identity. If collected, we will validate your Social Security<br>Number with Experian only for the purposes of verifying your identity. Experian verifies the information you give us against their records. We may also use your answers<br>to the challenge questions and other PlI to later identify you in case you forget or misplace your User ID /Password. |   |  |  |  |
| HHS Rules of Behavior                                                                                                    |   |  |  |  |
| We encourage you to read the HHS Rules of Behavior, which provides the appropriate use of all HHS information technology resources for Department users, including Federal employees, contractors, and other system users.                                                                                                    |   |  |  |  |
| L have read the HHS Dules of Rehavior for Drivileged Lleer Accounts (addendum to the HHS Dules of Rehavior (HHS DeR), document number HHS OCIO 2012.00025                                                                                                    | - |  |  |  |
|                                                                                                    |   |  |  |  |
| I agree to the Terms & Conditions           Back         Next         Cancel                                                                                                    | 긢 |  |  |  |

Figure 22: Select User Role/Application Request - Step #2: Accept Terms & Conditions

- 10. Read the terms and conditions derived from the <u>Paperwork Reduction Act of 1995</u>, consisting of three sections: Protecting Your Privacy, HHS Rules of Behavior, and Identity Verification.
- 11. If you agree to the terms and conditions, select the **I agree to the Terms & Conditions** checkbox; click **Next**.

The Step #3: Enter Your Information page opens. Refer to Figure 23.

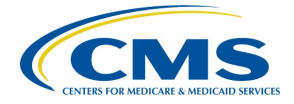

| Step #3: Enter You<br>Enter your legal first name and last name, a<br>All fields are required unless marked (opt | r Infor<br>as it may be requ<br>tional). | mation             | /erification. |                        |              |                 |                   |   |
|----------------------------------------------------------------------------------------------------|------------------------------------------|--------------------|---------------|------------------------|--------------|-----------------|-------------------|---|
| Enter Legal First Name                                                                                           | Enter Middle                             | Name (optional)    |               | Enter Legal Last Na    | me           |                 | Suffix (optional) | ~ |
| Enter Social Security Number                                                                                     |                                          | Birth Month        | ~             | Birth Date             | ~            | Birth Year      | ~                 |   |
| Is Your Address US Based?                                                                                        |                                          |                    |               |                        |              |                 |                   |   |
| Enter Home Address Line 1                                                                                        |                                          |                    |               | Enter Home Addre       | ss Line 2 (o | optional)       |                   |   |
| Enter City                                                                                                    | State                                    |                    | ~             | Enter ZIP Code         | Enter        | ZIP+4 Code (opt | ional)            |   |
| Save home address to profile                                                                                     |                                          |                    |               |                        |              |                 |                   |   |
| Enter Personal Phone Number                                                                                      |                                          |                    |               |                        |              |                 |                   |   |
| Enter Personal Email Address                                                                                     |                                          |                    | Confirm Per   | sonal Email Address    |              |                 |                   |   |
| Check here if you have read and verified                                                                         | the information a                        | bove is accurate a | nd complete a | s required by Identity | /erificatio  | n.              |                   |   |
| Back                                                                                                    |                                          | Next               |               | <u>Cancel</u>          |              |                 |                   |   |

Figure 23: Select User Role/Application Request - Enter Your Information

12. Enter your information in all required fields.

**Note**: Once you complete all fields, ensure the checkmark is present at the bottom of the page before moving on.

13. Click Next.

The Multi-Factor Authentication Information page opens. Refer to Figure 24.

| CMS.gov M                    | ly Enterprise Portal                                                                                                    | -            | 😯 Help           | 🕞 Log Out      |
|------------------------------|----------------------------------------------------------------------------------------------------|--------------|------------------|----------------|
| en reader mode Off   Accessi | bility Settings                                                                                                    |              |                  |                |
| My Access                    | Multi-Factor Authentication Information                                                                                                    |              |                  |                |
| Request New System<br>Access | To protect your privacy, you will need to add an additional level of security to your account. This will entail successfully registering your Phone, Computer or E-mail, bet | fore continu | ing the role rec | quest process. |
| View and Manage My<br>Access | To continue this process, please select 'Next'                                                                                                    |              |                  |                |
| Annual Certification         | Next Cancel                                                                                                    |              |                  |                |

Figure 24: Select User Role/Application Request - MFA Information

14. Read the message about MFA information; click **Next** to continue.

The Register Your Phone, Computer, or Email page opens. Refer to Figure 25.

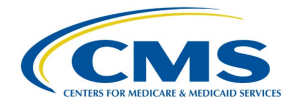

| My Access                                           | Register Your Phone, Computer, or E-mail                                                                                                    |
|-----------------------------------------------------|----------------------------------------------------------------------------------------------------|
| Request New System<br>Access                        | Adding a Security Code to your login also known as Multi-Factor Authentication (MFA) can make your login more secure by providing an extra layer of protection to your user name and password.<br>You can associate the Security Code to your profile by registering your Phone, Computer or E-mail. Select the links below to find out more information about the options. |
| Yew and Manage My<br>Access<br>Annual Certification | Phone/Tablet/PC/Laptop  Text Message Service (SMS)  Interactive Voice Response (IVR)  Second                                                                                                    |
|                                                     | Please note that you are only allowed two attempts to register your MFA device. If you are unable to register your device within two attempts please log out, then log back in to try again.                                                                                                    |
|                                                     | Select the MFA Device Type that you want to use to login to secure applications from the dropdown menu below. *MFA Device Type: Select MFA Device Type  Next Cancel                                                                                                    |

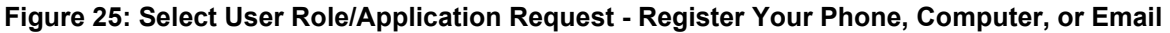

15. Select a device from the **MFA Device Type** drop-down. Enter any required information requested for the selected device; click **Next**.

A message opens indicating the system successfully registered your device. Refer to *Figure 26.* 

| My Access                           | Register Your Phone, Computer, or E-mail<br>You have successfully registered your Phone/Computer/E-mail to your user profile |
|-------------------------------------|----------------------------------------------------------------------------------------------------|
| Request New System<br>Access        | ок                                                                                                    |
| <u>View and Manage My</u><br>Access |                                                                                                    |
| Annual Certification                |                                                                                                    |

Figure 26: Select User Role/Application Request - Successfully Registered MFA Device

16. Click **OK**.

#### A Request Acknowledgement page opens. Refer to Figure 27.

| My Access                    | Request Acknowledgement                                                                                                    |
|------------------------------|----------------------------------------------------------------------------------------------------|
| Request New System           | Your request to access ASP using the ASP End User role has been successfully submitted.                                               |
| Access                       | Your request id is : 2693343                                                                                                    |
| View and Manage My<br>Access | Use this number in all correspondence concerning this request. You will be contacted via E-mail after your request has been processed |
| Annual Certification         | ок                                                                                                    |

Figure 27: Select User Role/Application Request - Request Acknowledgement

17. Read the **Request Acknowledgement** statement; click **OK**.

**Note**: Following submission, you may have to wait up to 72 hours (3 days) to receive an email notification.

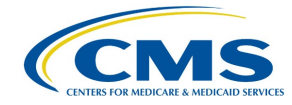

### 5. Technical Support Contact Information

Contact the FFSDCS (ASP) Application Helpdesk for issues such as:

- Account unlock
- Password reset
- Registration process questions
- System availability escalations

Table 1 provides contact information for technical support.

#### **Table 1: Technical Support Contacts**

| Email Address        | Phone<br>Number    | Hours                                                                        |
|----------------------|--------------------|------------------------------------------------------------------------------|
| ASPHelpDesk@dcca.com | 1-844-876-<br>0765 | 9:00 a.m. to 6:00 p.m. Eastern Standard Time (EST),<br>Monday through Friday |

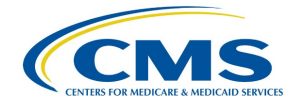

### **Appendix A: Revision History**

Table 2 provides a revision history for this document.

#### Table 2: Revision History

| Version Number | Date       | Author/Editor      | Description of Change                                                                                                    |
|----------------|------------|--------------------|----------------------------------------------------------------------------------------------------|
| 0.1            | 01/22/2024 | Index<br>Analytics | <ul> <li>DTS-ASP-Registration-UserGuide</li> <li>Initial draft following collaboration between<br/>DCCA and Index Analytics and incorporation of<br/>feedback from CMS</li> <li>Various font, grammatical, punctuation,<br/>shading, formatting, date, version, pagination,<br/>glossary, and alignment corrections</li> </ul> |

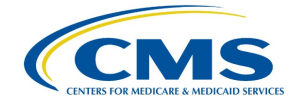

### Appendix B: Glossary

*Table 3* provides a list of terms, acronyms, and definitions in this document.

#### Table 3: Glossary

| Expanded Form                                  | Acronym/Term | Definition                                                                                                    |
|------------------------------------------------|--------------|----------------------------------------------------------------------------------------------------|
| Average Sales<br>Price                         | ASP          | ASP refers to the price at which an organization typically sells<br>a certain class of good or service. CMS uses manufacturer-<br>reported ASPs, based on manufacturers' actual quarterly drug<br>sales, to calculate provider payment amounts for these drugs.<br>Federal law defines the price.    |
| Centers for<br>Medicare &<br>Medicaid Services | CMS          | CMS is a federal agency within the U.S. Department of Health<br>and Human Services that administers the Medicare program<br>and works in partnership with state governments to administer<br>Medicaid, the State Children's Health Insurance Program, and<br>health insurance portability standards. |
| Chief Executive<br>Officer                     | CEO          | A CEO is the highest-ranking officer or Administrator in charge of management with a corporation.                                                                                                    |
| Chief Financial<br>Officer                     | CFO          | A CFO is the corporate executive having financial authority to make appropriations and authorize expenditures for a firm.                                                                                                    |
| Eastern Standard<br>Time                       | EST          | EST is the standard time in the 5th time zone west of<br>Greenwich, reckoned at the 75th meridian. This time zone is in<br>the eastern part of the United States.                                                                                                    |
| Experian                                       | NA           | Experian is a global credit information group.                                                                                                    |
| Fee-for-Service<br>Data Collection<br>System   | FFSDCS       | The FFSDCS is an instrument to collect cost, revenue, utilization, and other information for FFS claims.                                                                                                    |
| ldentity<br>Management                         | IDM          | IDM is the process of managing user access to data.                                                                                                    |
| Interactive Voice<br>Response                  | IVR          | IVR is a technology that allows a computer to detect voice and DTMF keypad inputs.                                                                                                    |
| Medicare                                       | NA           | Medicare is the federal system of health insurance for people<br>over 65 years of age and for certain younger people with<br>disabilities.                                                                                                    |
| Medicare<br>Modernization Act                  | MMA          | The MMA, or Medicare Prescription Drug, Improvement, and Modernization Act, is a federal law.                                                                                                    |
| Medicare Part B                                | NA           | Medicare Part B is the part of Medicare that covers doctor<br>services, outpatient hospital care, and other medical services<br>that Part A does not cover such as physical and occupational<br>therapy, X-rays, medical equipment, or limited ambulance<br>service.                                 |
| Multifactor<br>Authentication                  | MFA          | MFA is a security system that implements more than one form of authentication to verify the legitimacy of a transaction.                                                                                                    |

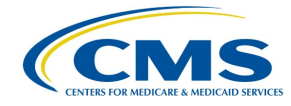

| Expanded Form                             | Acronym/Term | Definition                                                                                                    |
|-------------------------------------------|--------------|----------------------------------------------------------------------------------------------------|
| Okta                                      | NA           | Okta is an enterprise-grade, identity management service, built<br>for the cloud, but compatible with many on-premises<br>applications.                                                                                                    |
| One-Time<br>Password                      | OTP          | An OTP is a password that is valid for only one login session or transaction.                                                                                                    |
| Personally<br>Identifiable<br>Information | PII          | PII is information that identifies or describes an individual,<br>including but not limited to name, address, telephone number,<br>Social Security Number, credit card number, and personal<br>characteristics that make individual identity easily<br>discoverable. |
| Short Message<br>Service                  | SMS          | SMS is a text messaging service component of phone, web, or<br>mobile communication systems. It uses standardized<br>communication protocols to allow fixed-line or mobile phone<br>devices to exchange short text messages.                                         |

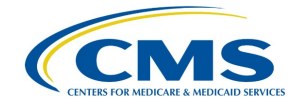

### Appendix C: Figures and Tables

#### **List of Figures**

| Figure 1: CMS Enterprise Portal - Login Page                                               | 4  |
|--------------------------------------------------------------------------------------------|----|
| Figure 2: New User Registration - Select Your Application Drop-down                        | 4  |
| Figure 3: New User Registration - Terms & Conditions                                       | 5  |
| Figure 4: New User Registration - Step #2 Register Your Information                        | 6  |
| Figure 5: New User Registration - Step #3 Create User ID & Password                        | 7  |
| Figure 6: New User Registration - Security Question/Answer Page                            | 8  |
| Figure 7: New User Registration - Summary                                                  | 9  |
| Figure 8: New User Registration Confirmation                                               | 10 |
| Figure 9: Logging in Using MFA - FFSDCS Module Login Page                                  | 11 |
| Figure 10: Logging in Using MFA - Select MFA Device Type Drop-Down                         | 12 |
| Figure 11: Logging in Using MFA - MFA Code                                                 | 13 |
| Figure 12: Logging in Using MFA - Confirmation Code in Email                               | 14 |
| Figure 13: Logging in Using MFA - My Portal Landing Page                                   | 15 |
| Figure 14: Select User Role/Application Request - Request Application Access               | 16 |
| Figure 15: Select User Role/Application Request - Select an Application Drop-down          | 17 |
| Figure 16: Select User Role/Application Request - Select an Application                    | 17 |
| Figure 17: Select User Role/Application Request - Select a Role                            | 18 |
| Figure 18: Select User Role/Application Request - Select a Role Drop-down                  | 18 |
| Figure 19: Select User Role/Application Request - Selected Role as ASP End User            | 19 |
| Figure 20: Select User Role/Application Request - Complete Identity Verification           | 20 |
| Figure 21: Select User Role/Application Request - Step #1: Identity Verification Overview  | 20 |
| Figure 22: Select User Role/Application Request - Step #2: Accept Terms & Conditions       | 21 |
| Figure 23: Select User Role/Application Request - Enter Your Information                   | 22 |
| Figure 24: Select User Role/Application Request - MFA Information                          | 22 |
| Figure 25: Select User Role/Application Request - Register Your Phone, Computer, or Email. | 23 |
| Figure 26: Select User Role/Application Request - Successfully Registered MFA Device       | 23 |
| Figure 27: Select User Role/Application Request - Request Acknowledgement                  | 23 |

#### **List of Tables**

| Table 1: Technical Support Contacts | 24 |
|-------------------------------------|----|
| Table 2: Revision History           | 25 |
| Table 3: Glossary                   | 26 |